## DISTRICT APPROVE FINAL REPORT

Access the grant with the pencil to the left of the grant, not through the name of the grant.

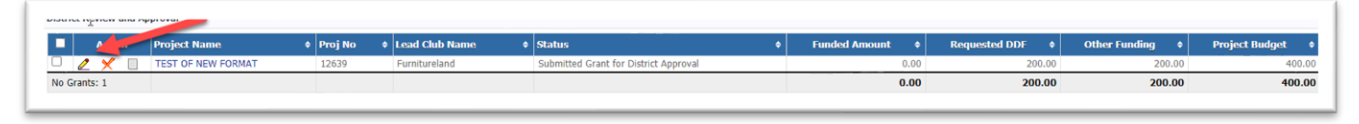

District Signers review the final report, including the Financial Report, to be sure it is ready to approve.

First district signer presses District: Sign Final Report if it is ready to be signed. There is also an option to reject the report if it is not ready to be signed.

| t Grant: TEST                               |                                                                                   | <b>\</b>                                                                                |                                                             |                                                                                  |                                                 |                       |                                  |
|---------------------------------------------|-----------------------------------------------------------------------------------|-----------------------------------------------------------------------------------------|-------------------------------------------------------------|----------------------------------------------------------------------------------|-------------------------------------------------|-----------------------|----------------------------------|
| Grant Status: Subm<br>expenses, upload file | itted Final Report for District Approves and file reports. The Final report is wa | val This Grant is locked and you are u<br><i>iting on District signatures.</i> 0 of 2 D | nable to save changes in its<br>strict signatures have been | current state. However, you may con<br>received. Additional signatures are requi | tinue to add<br>red.                            | District:             | Sign Final Report Reject FINAL R |
| Step 1                                      | Step 2                                                                            | Step 3                                                                                  | Step 4                                                      | Step 5                                                                           | Step 6                                          | Step 7                | Step 8                           |
| •                                           | •                                                                                 | •                                                                                       | •                                                           | •                                                                                | •                                               | /                     |                                  |
| Draft                                       | Submitted Grant for Club Approval                                                 | Submitted Grant for District Approval                                                   | Approved Grant                                              | Submitted Final Report for Club<br>Signatures                                    | Submitted Final Report for District<br>Approval | Final Report Approved | Project Complete                 |

Press the Sign Grant button on the Grant Signatures pop-up.

| ign Grant" button below. 1 | r you have already signed the gra | nt, the "Sign Grant" button is not visible. |
|----------------------------|-----------------------------------|---------------------------------------------|
| Signed By                  | Club                              | Date                                        |
| Cannady, Claudia H.        | Summit                            | 07/25/2021 10:44 AM                         |
| Hellinger, Joseph          | Furnitureland                     | 07/24/2021 03:01 PM                         |
| Hellinger, Joseph          | Furnitureland                     | 07/26/2021 02:31 PM                         |
| Hawkins, Lanetta           | Furnitureland                     | 07/24/2021 03:04 PM                         |
| Hawkins, Lanetta           | Furnitureland                     | 07/26/2021 02:34 PM                         |
| Ebert, John Thomas         | Pittsboro                         | 07/25/2021 10:42 AM                         |

The second grant signer reviews the final report and, if it is complete, repeats the signing procedure.

The last district signer to sign presses the Approve Final Report button.

| it Grant: TES                               | T OF NEW FORMAT [202                                                                | 21-22] ID=12639                                                                 |                                                             | <b>e</b> 4                                                                     |                                                 |                               |                                  |
|---------------------------------------------|-------------------------------------------------------------------------------------|---------------------------------------------------------------------------------|-------------------------------------------------------------|--------------------------------------------------------------------------------|-------------------------------------------------|-------------------------------|----------------------------------|
| Grant Status: Subm<br>expenses, upload file | itted Final Report for District Appro<br>es and file reports. The Final report is w | val This Grant is locked and you are<br>aiting on District signatures. 2 of 2 0 | unable to save changes in i<br>District signatures have bee | ts current state. However, you may co<br>n received. The District can now appo | ntinue to add Approve                           | Final Report District: Sign F | Final Report Reject FINAL Report |
| Step 1                                      | Step 2                                                                              | Step 3                                                                          | Step 4                                                      | Step 5                                                                         | seep 6                                          | Step 7                        | Step 8                           |
| •                                           | ۲                                                                                   |                                                                                 | •                                                           |                                                                                |                                                 |                               |                                  |
| Draft                                       | Submitted Grant for Club Approval                                                   | Submitted Grant for District Approval                                           | Approved Grant                                              | Submitted Final Report for Club                                                | Submitted Final Report for District<br>Annroval | Final Report Approved         | Project Complete                 |

The status bar changes to Final Report Approved. When the grant is ready to be closed, press the Close Project button.

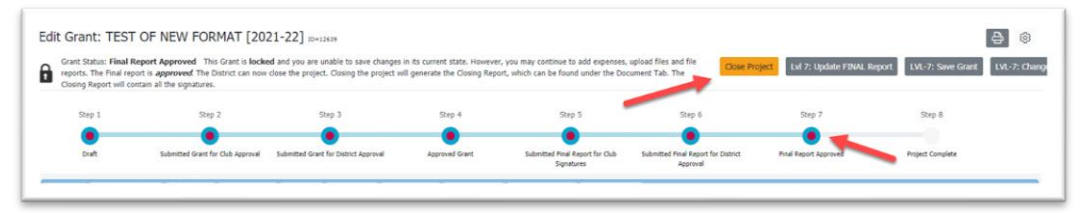